### Пошаговая инструкция

#### Шаг 1

| ÜSTRA                      | Fahrplan                    | Fahrkarten & Preise                                                                                                    | Service Unternehmen | Karriere Aktuelles | Q   ENG |
|----------------------------|-----------------------------|----------------------------------------------------------------------------------------------------|---------------------|--------------------|---------|
| Dein Weg zu<br>Deutschland | um<br>dticket               | Fahrkarten online kauf<br>Deutschlandticket<br>Mein Abo<br>Preisübersicht<br>Fahrkartensortiment<br>Jobtickets<br>Kooperationsangebote<br>Weitere Angebote<br>Wo gibt es Fahrkarten<br>Fahrt FAQ | en<br>              |                    | $\odot$ |
| Fahrplanouskunft At        | fahrten <u>Verkehrsme</u> l | dungen                                                                                                    |                     | _                  |         |
| © Stort                    | ③ 2 zel                     |                                                                                                    | t ⊙ Abfohrt; Jetat  | Suchen             |         |

Зайди на сайт <u>www.uestra.de</u> и щелкни по «Fahrkarten & Preise» («Билеты и цены»), потом – по «Deutschlandticket». Или сразу перейди по ссылке <u>www.uestra.de/deutschlandticket</u>.

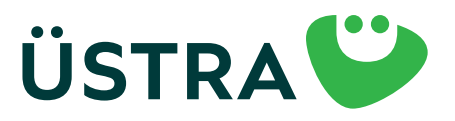

### Пошаговая инструкция

#### Шаг 2

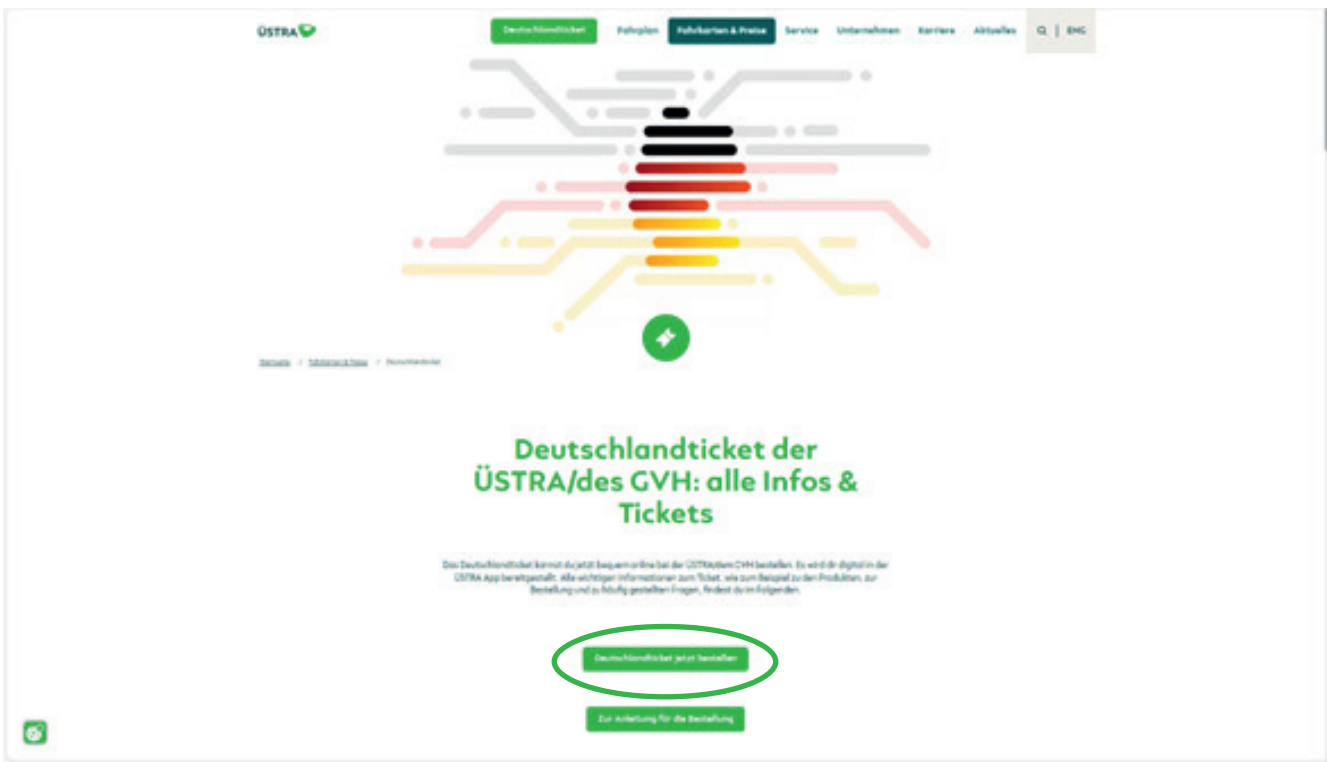

Промотай вниз и щелкни по «Deutschlandticket jetzt bestellen» («Заказать Deutschlandticket»).

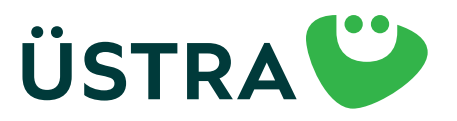

### Пошаговая инструкция

#### Шаг З

|               | Public                                                                                                    | Restricts together.                                                                     |                   | Reductoring | Benafilterante |
|---------------|----------------------------------------------------------------------------------------------------|-----------------------------------------------------------------------------------------|-------------------|-------------|----------------|
| 25            |                                                                                                    |                                                                                         | Produktouswohl    |             |                |
|               | D-Toliet (Abs)                                                                                                    |                                                                                         |                   |             |                |
|               |                                                                                                    |                                                                                         | Nationadum        |             |                |
|               |                                                                                                    |                                                                                         |                   |             |                |
|               | C Handyndern de Ders Age (00. est andres) @ 02%                                                                                                    | up cos una Antonia sua se Costa a Antonia.<br>ACMA Digitaria (Mini per Post augurandet) |                   |             |                |
|               | Notandare Diplante                                                                                                    |                                                                                         |                   |             |                |
|               | Water Do Sanatto and Digital Notes, global Danie In an                                                                                                    |                                                                                         |                   |             |                |
|               | Movem Softe invertable der letzten 1. stive eine Digitarie a                                                                                                    | A benen humen sungegeben worden ann, anhör (s. Ro die nachste 4 1530).                  |                   |             |                |
|               |                                                                                                    |                                                                                         | Gültigkeitsbeginn |             |                |
|               | ware set due berachtendrichen insmart                                                                                                    |                                                                                         |                   |             |                |
|               | Instantion 2024                                                                                                    |                                                                                         |                   |             | *              |
|               | Benefe den Abo suf der Orginarie gebentens (s. sum 1 eines                                                                                                    | Manala, danis la dia terterikanka eshtering paradisteri endis                           |                   |             |                |
|               |                                                                                                    |                                                                                         | Hinweis           |             |                |
|               | -                                                                                                    |                                                                                         |                   |             |                |
|               | <ul> <li>deutschlandweit in halt- und flegorishenfahr ausschließ<br/>a son für die sof der Fehrlanne eingetragene fersen und ein<br/>e die deutschlanderen für oblektinnen ber und keinen<br/>der personnen ein einer einfahren (ohlte flegorishen)</li> </ul> | leh in der 1 Wegentlicen<br>nehr übertregten<br>nehrhigelichtigt weiten                 |                   |             |                |
|               | metare informational fident do 24                                                                                                    |                                                                                         |                   |             |                |
|               | D-Ticket (Honviewer social)                                                                                                    |                                                                                         |                   |             |                |
|               | D-Toliat (Honour Divenant)                                                                                                    |                                                                                         |                   |             |                |
| $\rightarrow$ | D-Ticket CVH Sementer Tüpgrode                                                                                                    |                                                                                         |                   |             |                |
|               | stonetskorte                                                                                                    |                                                                                         |                   |             |                |
|               | Monotokorte Regionalitarif                                                                                                    |                                                                                         |                   |             |                |
|               |                                                                                                    |                                                                                         |                   |             |                |
|               | stratigentities in state                                                                                                    |                                                                                         |                   |             |                |
|               | Deutschlandticket                                                                                                    |                                                                                         |                   |             |                |
|               | ats Chapterta                                                                                                    |                                                                                         |                   |             |                |
|               | € 49.00                                                                                                    |                                                                                         |                   |             |                |
|               | condemondary parts (descript) and parts                                                                                                    |                                                                                         |                   |             |                |

Выбери нужный продукт.

Для заказа общенемецкого проездного Deutschlandticket со скидкой надо загрузить фотографию или скан документа, дающего право на скидку (максимальный размер файла: 2 Мб). Внимание: карта с чипом ÜSTRA доступна только для вариантов «D-Ticket (Abo)» («Deutschlandticket (абонемент)»), «D-Ticket (Hannover sozial)» («Deutschlandticket (Ганновер, социальный)») и «D-Ticket (Hannover Ehrenamt)» («Deutschlandticket (Ганновер, волонтеры)»).

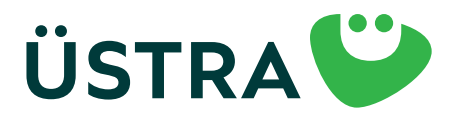

### Пошаговая инструкция

| Produkt                                                                                                    | Persönliche Angeben                                       | Bankverbindung                                                    | Bestellübersicht |
|----------------------------------------------------------------------------------------------------|-----------------------------------------------------------|-------------------------------------------------------------------|------------------|
|                                                                                                    | Pers                                                      | önliche Angaben                                                   |                  |
| Avenda 1                                                                                                    |                                                           |                                                                   |                  |
|                                                                                                    |                                                           |                                                                   |                  |
| Vornome 1                                                                                                    |                                                           | Hachname '                                                        |                  |
|                                                                                                    |                                                           |                                                                   |                  |
| Stude'                                                                                                    |                                                           | Havenvener *                                                      |                  |
|                                                                                                    | AU.                                                       |                                                                   |                  |
| PL.                                                                                                    | un.                                                       |                                                                   |                  |
| 100                                                                                                    |                                                           |                                                                   |                  |
| и у тебя уже                                                                                                    | w Mont                                                    | • 38v                                                             | ~                |
| абонемент,                                                                                                    |                                                           | Telefoniscolit                                                    |                  |
| гом этапеты                                                                                                    |                                                           |                                                                   |                  |
| го ввели номер                                                                                                    |                                                           | Encl wederholen                                                   |                  |
| онемента.                                                                                                    |                                                           |                                                                   |                  |
| A die Horriberschüg                                                                                                    | ing in der USTRA App ongezeigt wird, beochte bitte im Kun | tentonto del USTRA App de Itentische E-Mail Adresse av verwenden. |                  |
|                                                                                                    | Bishe                                                     | riges Abonnement                                                  |                  |
| C the set of a set of a set of | energy Madam                                              |                                                                   |                  |
| U kin mocrite mesi pesteñendes Abo                                                                                                    | noement torolgan                                          |                                                                   |                  |
|                                                                                                    |                                                           | Nutzer"in                                                         |                  |
| With the second section with                                                                                                    |                                                           |                                                                   |                  |

При заказе и при регистрации в приложении используй одинаковый адрес электронной почты, чтобы мы видели, кто заказывает проездной. Если ты только оплачиваешь абонемент, то введи свои данные в поле «Zahler» («Плательщик»). Потом щелкни по «Fahrkarte ist für eine andere Person» («Проездной предназначен для другого человека»). На следующей странице введи личные данные пользователя.

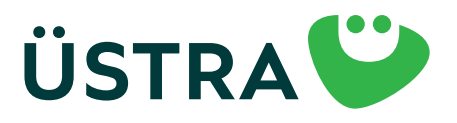

### Пошаговая инструкция

|                                                                    |   |       | Nutzer*In           |   |                   |  |
|--------------------------------------------------------------------|---|-------|---------------------|---|-------------------|--|
| Folvikorte ist för mich<br># Enhrikorte ist för eine ondere Person |   |       |                     |   |                   |  |
| Arrest.                                                            |   |       |                     |   |                   |  |
| Varianie *                                                         |   |       | Hochnome 1          |   |                   |  |
|                                                                    |   |       |                     |   |                   |  |
| _                                                                  |   |       | Housnummer*         |   | Adresszusotz      |  |
| Проверь, чтобы в                                                   |   |       | LEX                 |   | 2.B. en Hertorhol |  |
| конце введенных                                                    |   | 011.  |                     |   |                   |  |
| инных не было пробе-                                               |   |       |                     |   |                   |  |
| ов. Это может приве-                                               |   |       |                     |   |                   |  |
| сти к ошибке.                                                      | * | Monot |                     | * | July              |  |
|                                                                    |   |       | Telefon (Hobil)     |   |                   |  |
| Email *                                                            |   |       | Empil wiederholen * |   |                   |  |
|                                                                    |   |       |                     |   |                   |  |

Указанный здесь адрес электронной почты должен совпадать с адресом пользователя в приложении.

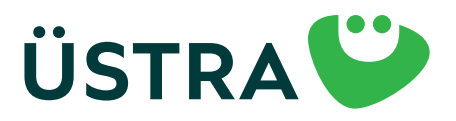

### Пошаговая инструкция

. . .

| Produkt                                        | Persönliche Angeben                                                                                                    | Bankverbändung                                                                                             | Bestellübersich                      |
|------------------------------------------------|----------------------------------------------------------------------------------------------------|----------------------------------------------------------------------------------------------------|--------------------------------------|
|                                                | Banky                                                                                                    | erbindung                                                                                                  |                                      |
| Kantoinhaba                                    | ana'                                                                                                    |                                                                                                    |                                      |
| BAN <sup>+</sup>                               |                                                                                                    |                                                                                                    |                                      |
|                                                |                                                                                                    |                                                                                                    |                                      |
| 81                                             |                                                                                                    |                                                                                                    |                                      |
|                                                | Langungan                                                                                                    |                                                                                                    |                                      |
|                                                | Mandat für die Si                                                                                                    | EPA-Basislastschrift                                                                                       |                                      |
| Код страны                                     | Mondates für wiederkehrende Zahlungen *                                                                                                    |                                                                                                    |                                      |
| сегда указывай                                 | ersche Verkehrsbetriebe Aktiengesellschaft<br>6. 30159 Hannaver                                                                                                    |                                                                                                    |                                      |
| прописными                                     | officationsnummer DETAZZZ00000269170<br>eng WIRD SEPARAT MITCETELT                                                                                                    |                                                                                                    |                                      |
| оуквами.                                       | withmandet<br>obdelige ich die ÜSTRA Hannoversche Verkehrsbestriebe Aktiengeseitschaft (handelind als<br>Anlitzerfahren einzusiehen, Ich hafte als Vertragsportner in für die Einhaltung oller Verpfl | s CVH Abonnementzentrale), das jeweilige tanfliche Fahrgeld und de<br>Ichtungen aus dem Abonnementvertrag. | e sanstigen Beträge von meinem Korto |
| <ul> <li>Versicht e<br/>Ich verzich</li> </ul> | of Schriftfarm*<br>hts hiermit ouf die Erteilung eines schriftlichen SEPA-Mandates.                                                                                                    |                                                                                                    |                                      |
|                                                |                                                                                                    |                                                                                                    |                                      |
| Altruel good                                   | Johan Produkt.                                                                                                    |                                                                                                    |                                      |
| Ex words o                                     | roch kain Produkt eusgewählt                                                                                                    |                                                                                                    |                                      |
| Minuralia O                                    | De Bezohlung ist ovsschile@ich per 1874-Lostschriftverfahren möglich.                                                                                                    |                                                                                                    |                                      |
| C                                              |                                                                                                    |                                                                                                    | _                                    |
| Zurik                                          | <u>*</u>                                                                                                    |                                                                                                    | weiter                               |
| * . Differentiale                              |                                                                                                    |                                                                                                    |                                      |

Внеси в заявку свои платежные данные.

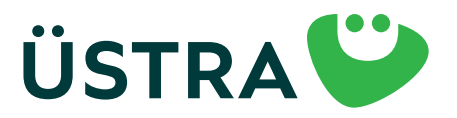

### Пошаговая инструкция

#### Шаг 7

| Produkt                                                                                                    | Persönliche Angoben                                                                                                    | Bankverbindung                                                                                                    | Bestallsberacht                                                     |
|----------------------------------------------------------------------------------------------------|----------------------------------------------------------------------------------------------------|----------------------------------------------------------------------------------------------------|---------------------------------------------------------------------|
|                                                                                                    | Bestellüb                                                                                                    | versicht                                                                                                    |                                                                     |
| Gewähltes Produkt                                                                                                    |                                                                                                    |                                                                                                    | inter.                                                              |
| Des Absirrement verlöngert sich von Manat zu M                                                                             | unst, wenn keine Kündigung gemäß der folgenden <u>Bedinsunsen</u> erfolgt.                                                                       |                                                                                                    |                                                                     |
| Persönliche Doten                                                                                                    |                                                                                                    |                                                                                                    | inter                                                               |
| Bankverhindung                                                                                                    |                                                                                                    |                                                                                                    | Inter                                                               |
| a labolization de Manufact Could                                                                                           | wheeling more and the Deterministrativities are taken the "                                                                                      |                                                                                                    |                                                                     |
| Zuden hofte ich els Vertropsportnerfin<br>Abonnementbedingungen hobe ich zur                                               | för die Einhaltung ofer Verpflichtungen aus dem Abonnementier<br>Kenntnis genommen und erkenne diese in der jeweils göltigen fer                 | rtrop. Die Befürderungsbedingungen und Terifbestimmungen d<br>esung en.                                                             | in DM storin die                                                    |
|                                                                                                    | Kund*innen                                                                                                    | betreuung                                                                                                    |                                                                     |
| <ul> <li>Ich willige ein, dass die von mir angegel<br/>verwendet warden darf, um über aktue</li> </ul>                     | ene E-Moll-Adresse von der ÖSTRA Honnoversche Verkehrsbetri<br>Be Produkte und Leistungen der <u>ÖSTRA</u> zu informieren. Diese Mol             | ebe Aktiengesellschoft (ÜSTRA) auch noch meiner erfolgten Ab<br>Inahmen umfassen Informationen, Gewinnspiele, Umfragen un           | onnement Kündigung gespeichert und<br>d Neuigkeiten der ÜSTRA.      |
| Die ÜSTRA wird meine E-Mail-Adresse I                                                                                      | ür Eigenwerbung bzw. für die oben genonnten Werbemaßnahmer                                                                                       | n selbst verwenden und sie darüber hinaus an die CVH GeläH u                                                                        | nd regiobus GmbH weitergeben.                                       |
| Maine freiheillige Einwilligung konn ich j<br>Werbezwecke verorbeitet. Durch den W<br>Abonnements ist Nervon nicht berDivt | ederseit mit Wekung für die Zukunft per E-Mail an <u>widerschnych</u><br>Idersuf der Einwilligung wird die Rechtmößigkeit der bis dahin erf<br>- | <u>da</u> widern fan. Ab Zugong der Widerrufserklörung werden mei<br>Jaigten Verorbeitung nicht berührt. Die Verorbeitung meiner Do | re o.g. Daten nicht mehr für o.g.<br>ten zur Vertrogsobwicklung des |
| Weitere Informationen zur Verarbeitur<br>Datenschutzinformationen ÜSTRA <u>bitu</u>                                        | g von personenbazogenen Daten und zu den Betroffenenrechten<br>sutbevorwestraufeldetenschutzi                                                    | findest de unten                                                                                                    |                                                                     |
| Zurück                                                                                                    |                                                                                                    |                                                                                                    | Zahlungspflichtig bestellen                                         |
|                                                                                                    |                                                                                                    |                                                                                                    |                                                                     |

Можешь просмотреть и завершить свой заказ. После отправки заявки ты получишь электронное сообщение. Открой его и щелкни по содержащейся в нем ссылке. После этого тебе на электронную почту придет информация о заказе в пригодном для печати формате. Перейти по ссылке надо в течение 24 часов. Если электронное сообщение не пришло, проверь папку «Спам».

Если ты заказал(а) карту с чипом ÜSTRA, то она придет тебе по почте до даты начала срока действия проездного.

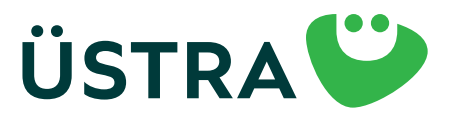

### Пошаговая инструкция

#### Шаг 8

Если ты пользуешься проездным на мобильном телефоне, выполни такие шаги:

Скачай приложение «ÜSTRA App» из магазина приложений.

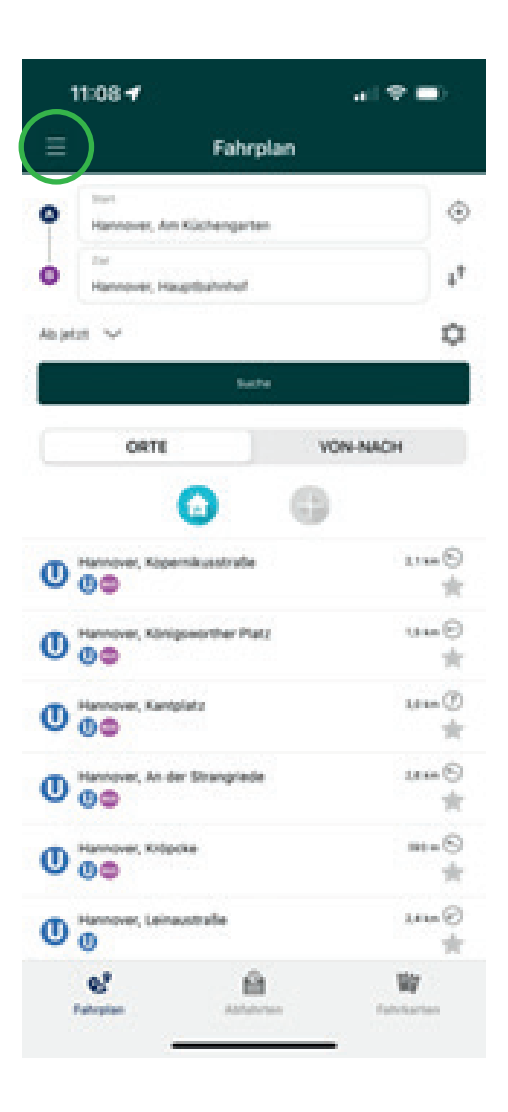

Открой приложение «ÜSTRA App» на своем смартфоне.

Щелкни по трем горизонтальным линиям и выбери раздел «Билеты».

Если ты уже зарегистрирован(а) в приложении ÜSTRA, переходи к шагу 14.

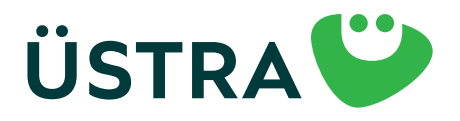

### Пошаговая инструкция

#### Шаг 9

| 11   | 084                                     | 0    |
|------|-----------------------------------------|------|
| =    | Fahrkarten                              | 8    |
|      |                                         |      |
|      | Keine aktuelle Fahrkame vorhanden       |      |
|      |                                         |      |
| Alle | Fahrkarten Angelauren Annaka            | ATEN |
| 83   | Deutschlandticket Zusatzprodukte        | >    |
| 83   | Kurzstreckenkarte                       | >    |
| 88   | Einzelkarten                            | >    |
| 88   | Tageskarten                             | >    |
| 88   | Mehrfahrtenkarten                       | >    |
| -    | Monatskarten                            | >    |
|      | Schülerinnen/Schüler & Azubis           | >    |
| -    | Rotothain ainlinean                     |      |
| 1    | San San San San San San San San San San |      |
|      |                                         |      |

Вверху справа выбери иконку профиля (символ человечка).

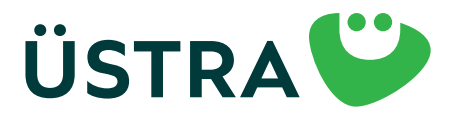

### Пошаговая инструкция

#### Шаг 10

| 11:09 -                             | r -                                                     | al ♥ ■) :        |
|-------------------------------------|---------------------------------------------------------|------------------|
| < Fahrkart                          | en <b>infos</b>                                         |                  |
| 8                                   | E-Mail<br>nicht angemeidet                              | ÷Ĵ               |
| Berechtigu<br>Sta<br>Die Starthalte | ngen<br>rthaltestellen Ortun<br>dele wid automatisch gi | er C             |
| Informatio                          | n                                                       |                  |
| (1) 144                             | 9                                                       | >                |
| Rechtliche                          | 5                                                       |                  |
| § AG                                | •                                                       | >                |
| § 04                                | tenschutz                                               | >                |
|                                     | MiteinGVH IOS 6.7<br>API Version: 2021<br>91363a0       | 5 <b>8</b><br>20 |
| 0."                                 | Ĥ                                                       | *                |

Щелкни по «E-Mail (nicht angemeldet)» («Эл. почта (незарегистрированный пользователь)).

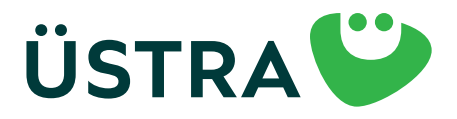

### Пошаговая инструкция

#### Шаг 11

| 11:22 🕈     | al 🕈 🖬) |
|-------------|---------|
| Infos Login | i .     |
| (-Mail      |         |
| Passwort    | 0       |

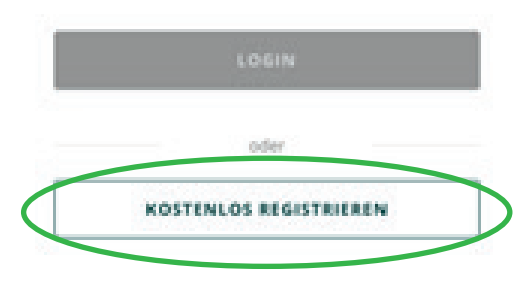

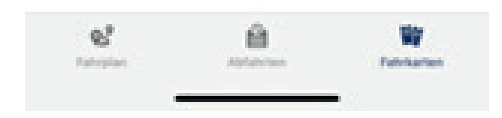

Выбери «KOSTENLOS REGISTRIEREN» («ЗАРЕГИСТРИРОВАТЬСЯ БЕСПЛАТНО»).

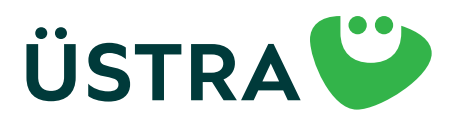

### Пошаговая инструкция

#### Шаг 12

| A Resource UI 16-54 00 %                                                                 | at Totorios UE 1957 1<br>C Login Registrieren | 20%  A Testerior UE 1042 90%  C Logn Registrieren |
|------------------------------------------------------------------------------------------|-----------------------------------------------|---------------------------------------------------|
| Adressbuch<br>Topen Sie her, um thre personitichen<br>Soaten zus dem Adressbuch zu übern | Scale                                         | Sonstiges                                         |
| Registrierung                                                                            | Haus-Nr.                                      | Anterest                                          |
| Herr Prau Divers                                                                         | Havs-NrZusatz                                 | Petowort @                                        |
| Tasi                                                                                     | PL2                                           | Passwort (wiederh.)                               |
| Vorname                                                                                  | Skells                                        | tch alcophero de <u>Aleximetren</u>               |
| Nachname                                                                                 | Devtschland     Land                          | tch alueptiere die Datenschutzenklärung.          |

Введи здесь свои личные данные. ВАЖНО: используй тот же адрес электронной почты, что и при заказе и регистрации в приложении, чтобы мы видели, кто заказывает проездной.

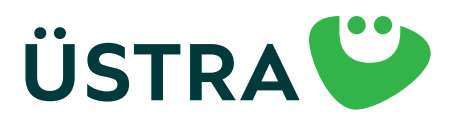

### Пошаговая инструкция

#### Шаг 13

| 1 | Im Ihre Registrierung abzuschließen, folgen Sie          |  |  |  |  |
|---|----------------------------------------------------------|--|--|--|--|
| - | ette tokpendem Link:                                     |  |  |  |  |
|   | this, / shot, 0/1, de (hoel, land benenic de l', unure); |  |  |  |  |
| 1 | /turevdier                                               |  |  |  |  |
|   | eturn: https://shop.gvh.de/index.pho/customet/co         |  |  |  |  |
| 0 | firmetiorv5541584cWotbmckm092rare70txak3ts               |  |  |  |  |
| 6 | heim                                                     |  |  |  |  |
|   | dit freundlichen Grüßen                                  |  |  |  |  |
|   | hre ÜSTRA Hannoversche Verkehrsbetriebe                  |  |  |  |  |
| 1 | Atiengesellschaft                                        |  |  |  |  |
|   |                                                          |  |  |  |  |
|   |                                                          |  |  |  |  |
| 6 | STRA Hannoversche Verkehrsbetriebe                       |  |  |  |  |
| 1 | Aktiengesellschaft                                       |  |  |  |  |
|   | Am Hohen Ufer 6                                          |  |  |  |  |
| 3 | 10159 Hannover                                           |  |  |  |  |
| 1 | lalefon <u>0511 - 16 680</u>                             |  |  |  |  |
|   | -Mail mobilitaetsshoo@uestra.de                          |  |  |  |  |
| 1 | h v Antworten                                            |  |  |  |  |
|   |                                                          |  |  |  |  |

После завершения регистрации на указанный тобой адрес электронной почты придет ссылка для подтверждения регистрации, по которой надо перейти в течение 24 часов.

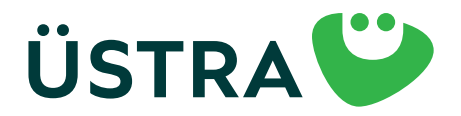

### Пошаговая инструкция

#### Шаг 14

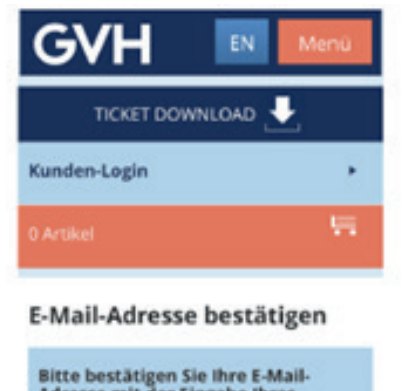

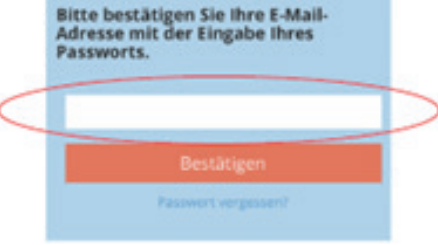

После щелчка по ссылке для подтверждения регистрации ты будешь перенаправлен(а) на страничку интернетмагазина организаций ÜSTRA/GVH, где тебе надо будет подтвердить адрес электронной почты путем ввода заданного пароля. Потом тебе надо покинуть/закрыть страничку интернет-магазина организации GVH. НИКАКОЕ АВТОМАТИЧЕСКОЕ перенаправление и т. п. не предусмотрено.

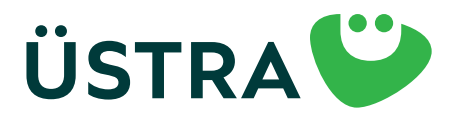

### Пошаговая инструкция

#### Шаг 15

| 11        | :35 -                         | 奈          |
|-----------|-------------------------------|------------|
| ≡         | Fahrkarten                    | ළ          |
|           |                               |            |
| $\langle$ | Keine aktuelle Fahrkarte vorh | anden      |
| Alle      | Fahrkarten Abgelaufene        | FAHRKARTEN |
| Ø         | Deutschlandticket Zusatzprodu | ikte >     |
| Ø         | Kurzstreckenkarte             | >          |
| ğ         | Einzelkarten                  | >          |
| Ø         | Tageskarten                   | >          |
| Ø         | Mehrfahrtenkarten             | >          |
| ğ         | Monatskarten                  | >          |
| Ø         | Schülerinnen/Schüler & Azubis | >          |
|           | Cutochain ainlässe            |            |
| Fai       | 1 Abfahrten                   | Fahrkarten |

Если твою заявку на абонемент подтвердят (тебя уведомят об этом отдельным электронным сообщением) и ты будешь зарегистрирован(а) в приложении, то здесь появится твой Deutschlandticket не позднее чем за 48 часов до даты начала его срока действия.

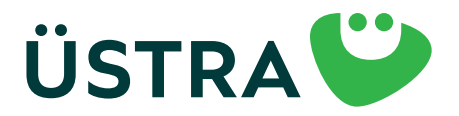

### Пошаговая инструкция

#### Шаг 16

| 10:51 🕇     |                                   | il 5G 🔲  |
|-------------|-----------------------------------|----------|
| Ξ           | Fahrkarten                        | පි       |
|             |                                   |          |
| Der<br>Gute | utschlandticket<br>Fahrti         | 2        |
|             | 01.06.24, 00:00 - 01.07.24, 03:00 |          |
| Alle        | Fahrkarten Abgelaufene fah        | IRKARTEN |
| Ø           | Deutschlandticket Zusatzprodul    | kte >    |
| Ø           | Kurzstreckenkarte                 | >        |
| Ø           | Einzelkarten                      | >        |
|             | Tageskarten                       | >        |
|             | Mehrfahrtenkarten                 | >        |
| Ø           | Monatskarten                      | >        |
| Ø           | Schülerinnen/Schüler & Azubis     | >        |
|             |                                   |          |
| Fahr        | Plan Abfahrten Fal                | hrkarten |

Щелкни по Deutschlandticket.

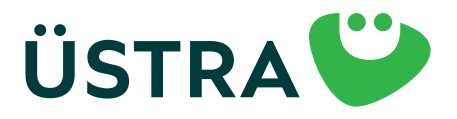

### Пошаговая инструкция

#### Шаг 17

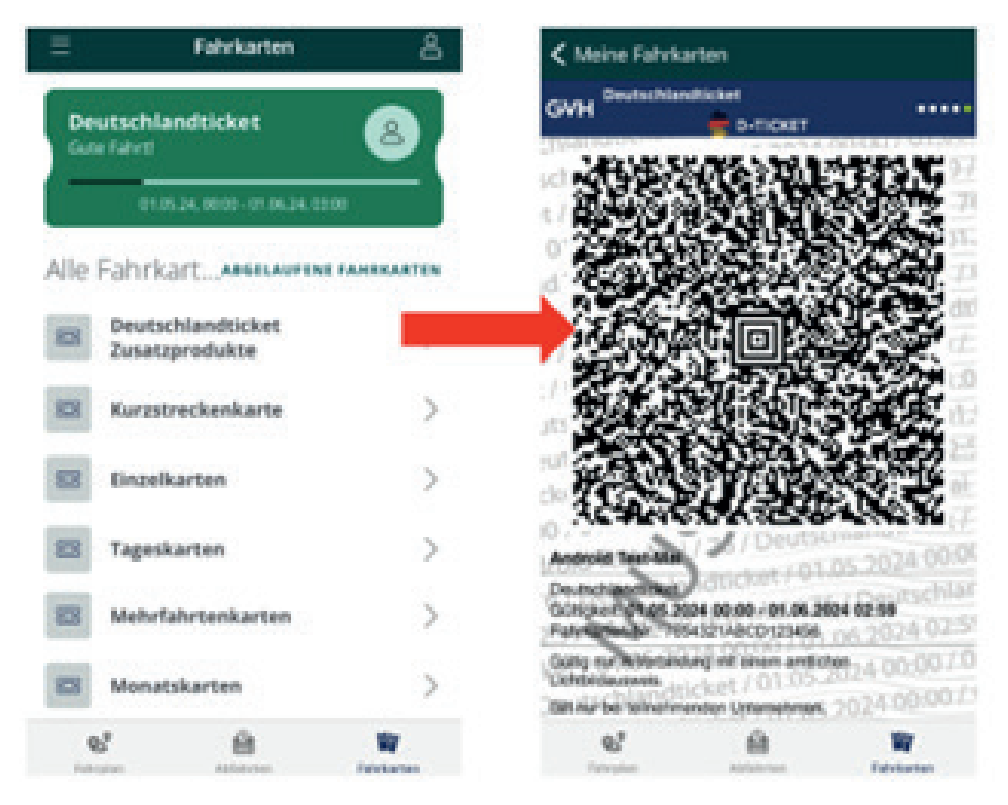

Вот твой Deutschlandticket. При контроле тебе надо будет показать только QR-код. Внимание: скриншот проездного Deutschlandticket не подходит для подтверждения права на проезд.

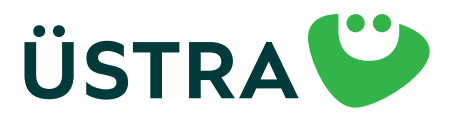